## Welcome to Fort McMurray Public School District's Job Connect Site

Please click on View to read the details of the job posting that you are interested in.

When you are ready to apply for a posting click the yellow **Apply** tab and sign into the site.

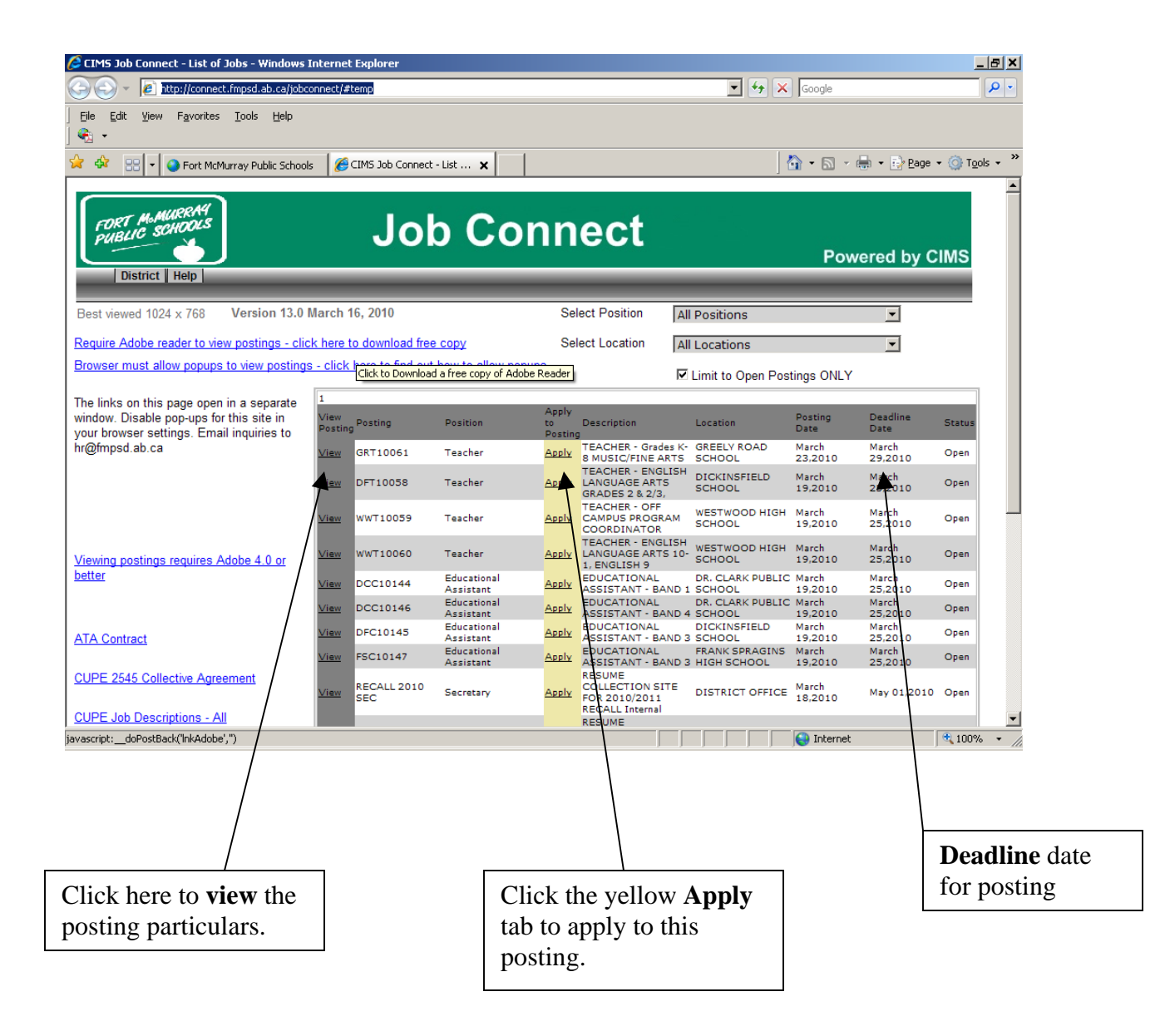

Internal Applicants: You will sign in using your employee number and birth date.

**External Applicants:** You will sign in using your SIN number and birth date.

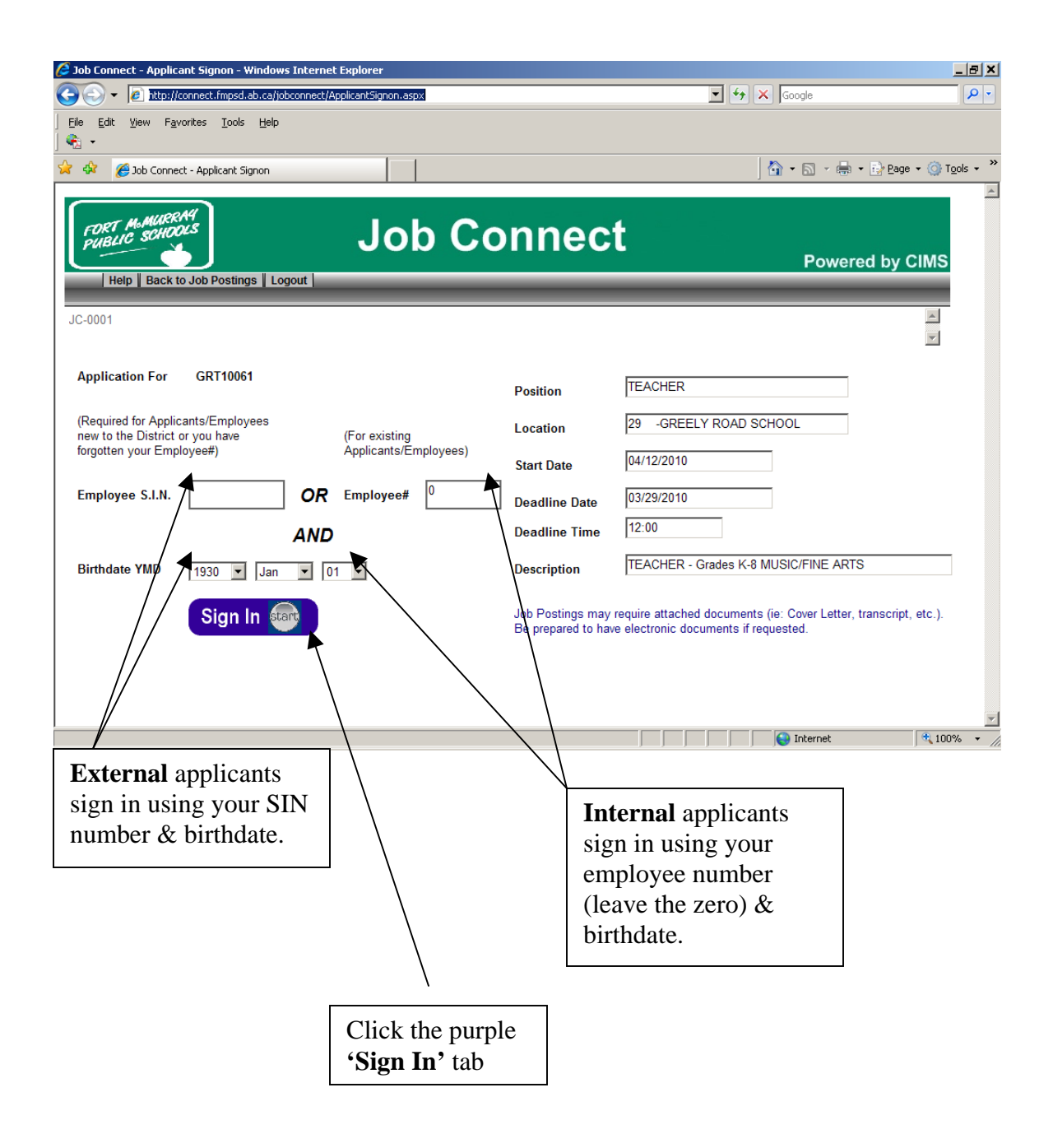

Once you have signed in you will come to your main page.

New applicants will have to fill out the information on this main page by all the red asterisks. If you want an email confirmation of your application you will have to fill in the email address as well.

Internal applicants will see that their information is already filled in. If you need to make changes to your address or phone number you can do it here or in Employee Connect. Make sure you click the purple 'Save' tab if you make changes.

The right side of the screen has the word **'Required'** in red. This list tells you what is required in order to apply for this position. You will need to read the **Instructions** and **Declaration** first. Usually you will have to supply 3 references, a resume and cover letter. Some postings may require certificates and transcripts.

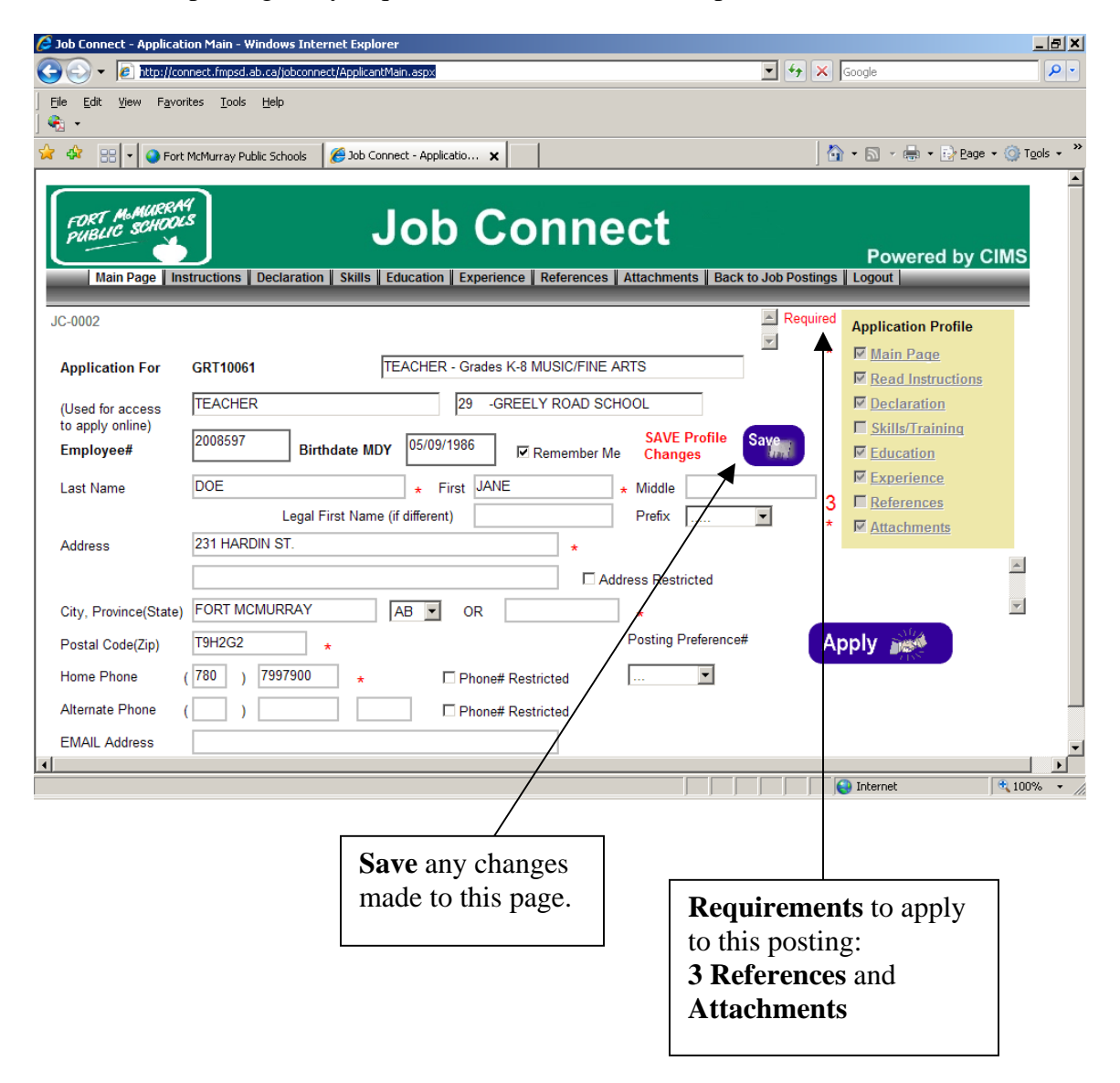

You will have to click on the grey '**Reference**' tab at the top to input your 3 references.

| 🟉 Job Connect - Apj                                | lication Main - Windows Internet Explorer                                        |
|----------------------------------------------------|----------------------------------------------------------------------------------|
| 😋 🕘 👻 🖉 💵                                          | //connect.fmpsd.ab.ca/jobconnect/ApplicantMain.aspx 🔽 🗲 🗙 Google                 |
| ∫ <u>E</u> ile <u>E</u> dit <u>V</u> iew<br>∫ ॡ} → | F <u>a</u> vorites <u>T</u> ools <u>H</u> elp                                    |
| 🚖 🏟 🏾 🏉 Job Co                                     | nnect - Application Main 👘 🔹 🔂 🔻 🖶 🖛 🖶 Bage 👻 🎯 Tools 👻 🎽                        |
| FORT M.MU<br>PUBLIC SCH<br>Main Page               | Instructions Declaration Skills Education Experience References Attachments Baci |
| JC-0002                                            |                                                                                  |
| Application Fo                                     | r GRT10061 TEACHER - Grades K-8 MUSIC/FINE ARTS                                  |
| (Used for acces                                    | TEACHER 29 -GREELY ROAD SCHOOL                                                   |
| to apply online)                                   | 2008597 Birthdate MDY 05/09/1986 I Remember Me Changes                           |
| Last Name                                          | DOE First JANE Middle                                                            |
| Address                                            | Legal First Name (# different)     Prefix       231 HARDIN ST.     *             |
| City Province(S                                    |                                                                                  |
|                                                    |                                                                                  |
| J                                                  |                                                                                  |
|                                                    | Click here to complete<br>references.                                            |

Click the **'Select'** tab on the left and fill in your references. (3 required)

| 🕑 🔻 🙋 http://connect.fmpsd.ab.ca/jo                                                                                                    | bconnect/ApplicantReference.aspx                                                                                                    |                                                  | • • •                                                  | Google                                                                                                    |                               |
|----------------------------------------------------------------------------------------------------|----------------------------------------------------------------------------------------------------|--------------------------------------------------|--------------------------------------------------------|----------------------------------------------------------------------------------------------------|-------------------------------|
| e <u>E</u> dit <u>V</u> iew F <u>a</u> vorites <u>T</u> ools <u>H</u> elp                                                                                                    |                                                                                                    |                                                  |                                                        |                                                                                                    |                               |
| ApplicantReference                                                                                                    |                                                                                                    |                                                  |                                                        | 👌 • 🔊 - 🖨 ·                                                                                                    | • 🔂 <u>P</u> age • 🍥          |
|                                                                                                    |                                                                                                    |                                                  |                                                        |                                                                                                    |                               |
| FORT M. MURKING                                                                                                    | Job Co                                                                                                    | nnect                                            |                                                        |                                                                                                    |                               |
| Main Page Instructions Decla                                                                                                    | ration Skills Education Experience                                                                                                    | References Attachmen                             | nts 🛛 Back to Job Po                                   | Powere<br>stings Logout                                                                                                    | ed by CIMS                    |
| 2,0006                                                                                                    |                                                                                                    |                                                  |                                                        |                                                                                                    | ~                             |
| Application For CDT40064                                                                                                    | TEACHER, Grades K 8                                                                                                    |                                                  | TEAC                                                   |                                                                                                    | <b>*</b>                      |
|                                                                                                    | ILACIER - Glades K-01                                                                                                    | NOSICITINE ARTS                                  | 29 -0                                                  | REELY ROAD SCHO                                                                                                    | 201                           |
| DOE                                                                                                    | JANE                                                                                                    |                                                  |                                                        |                                                                                                    |                               |
|                                                                                                    |                                                                                                    |                                                  |                                                        |                                                                                                    |                               |
| elect                                                                                                    |                                                                                                    | Observed                                         | Dharan 5                                               |                                                                                                    |                               |
| or Edit Kererence Name Compar                                                                                                    | y/institution Address                                                                                                    | Phonei                                           | Phonez Pi                                              | ex Email                                                                                                    |                               |
| JOHN SMITH                                                                                                    |                                                                                                    | (780)7997912                                     | (0)0 (0                                                | )0                                                                                                    |                               |
| JANE SMITH                                                                                                    |                                                                                                    | (780)7911234                                     | (0)0 (0                                                | 0)0                                                                                                    |                               |
| RINGO STAR                                                                                                    |                                                                                                    | (780)7341234                                     | (0)0 (0                                                | 0)0                                                                                                    |                               |
| ielect                                                                                                    |                                                                                                    |                                                  |                                                        |                                                                                                    |                               |
| ielect                                                                                                    |                                                                                                    |                                                  |                                                        |                                                                                                    |                               |
|                                                                                                    |                                                                                                    |                                                  |                                                        | lnternet                                                                                                    | <b>B</b> 10                   |
| elect Tab                                                                                                    | volorer                                                                                                    |                                                  |                                                        |                                                                                                    |                               |
| pplicantReference - Windows Internet Es                                                                                                    | splorer<br>sonnes/jApplicantReference.aspx                                                                                                    |                                                  | ¥ 4 )                                                  | Coogle                                                                                                    |                               |
| pplicantReference - Windows Internet Er                                                                                                    | <b>gelorer</b><br>connect/ApplicantReference.aspx                                                                                                    | _                                                | ¥ (+)                                                  | Coogle                                                                                                    |                               |
| pplicantReference - Windows Internet E<br>Edit View Favorites Iools Help<br>Control Control Cont | glorer<br>cornet!/ApplicantReference.apy                                                                                                    |                                                  | ¥ 4, >                                                 | <<br>Coogle<br>Coogle<br>Coogle<br>Coogle<br>Coogle<br>Coogle<br>Coogle                                                                                                    | Page + (3) Took               |
| pplicantReference - Windows Internet Es                                                                                                    | splorer<br>connett/ApplicantReference aspr                                                                                                    |                                                  | ¥ (9) (2                                               | <<br>Google<br>Maria San y Rein € Reinia                                                                                                    | Page + @ Tools                |
| pplicantReference - Windows Internet Er<br>Control Connect Ampod durce/too<br>Edit View Favorites Tools Help<br>ApplicantReference<br>FORT ManuferMan<br>FUBLIC SCHOOLS                                                                                                    | oplorer<br>correct/ApplicentReference.asox<br>Job Coi                                                                                                    | nnect                                            | <b>X</b> 49 >                                          | <∫ Google                                                                                                    | r Bage - @ Tgob               |
| Pelect Tab       pplkantReference - Windows Internet E       >       >       >       >       >       >       >       >       >       >       >       >       >       >       >       >       >       >       >       >       >       >       >       >       >       >       >       >       >       >       >       >       >       >       >       >       >       >       >       >       >       >       >       >       >       >       >       >       >       >       >       >       >       >       >       >       >       >       >       >       >       >       >        >      <                                                                                                    | ophorer<br>correct/Applicat/Reference.aspox<br>Job Col<br>ation Skills Education Experience R                                                                         | nnect<br>eferences   Attachments                 | E Back to Job Postim                                   | Coogle Coogle Coogle Coogle Coogle Coogle Powered gs   Logout                                                                                                    | Eage + @ Took                 |
| pplicantReference - Windows Internet El         Image: Statistic constant in policy in the statistic constant in policy in the statistic constant in the statistic constant in the statistic constatisticon constant in the statisticon constant in the                                                            | splover<br>connext/ApplicantReference asp:<br>Job Col<br>ation Skills Education Experience R                                                                          | nnect<br>eferences   Attachments                 | Sack to Job Postin                                     | <ul> <li>Google</li> <li>Image: Source of the second second sec</li></ul> | Page + (a) Toda               |
| Pelect Tab                                                                                                    | oplarer Connect/Applicatit26foret208.500                                                                                                    |                                                  | Back to Job Postin     TEACHER                         | Coogle       Image: Coogle       Image: Coogle       Image: Coogle       Image: Coogle       Image: Coogle       Image: Coogle       Image: Coogle                                                                                                    | + Page + (1) Taok<br>by CIMS  |
| pplicantReference - Windows Internet 19         Image: State of the state of the state of t                                                            | plorer correct/Applicet/Seference.aspx  Job Col ation Skills Education Experience R  TEACHER - Grades K-8 MU UANE                                                     | nnect<br>eferences Attachments<br>JSIC/FINE ARTS | Back to Job Postin<br>TEACHER<br>29 - GRE              |                                                                                                    | by CIMS                       |
| Pelect Tab       pplicantReference - Windows Internet El       PolicantReference - Windows Internet El       PolicantReference       PolicantReference       PolicantReference       Policant Santa       Main Page Instructions Declara       Como6       Application For     GR110061       DOE       Same     Cancel                                                                                                    | splorer<br>cornext/ApplicentReference.esp<br>Job Col<br>ation Skills Education Experience R<br>TEACHER - Grades K-8 MU<br>JANE                                        | nnect<br>eferences Attachments<br>JSIC/FINE ARTS | Back to Job Postin TEACHEF 29 GRE                      |                                                                                                    | Page + (a) Table              |
| Pelect Tab  pplicantReference - Windows Internet E                                                                                                    | oplover<br>cornect/ApplicatiSeference.sox<br>Job Cool<br>ation Skills Education Experience R<br>[TEACHER - Grades K-8 ML<br>JANE                                      |                                                  | Back to Job Postin TEACHEF 29 GRE                      |                                                                                                    | r Page + (2) Took             |
| Pelect Tab  pplicantReference - Windows Internet E                                                                                                    | splorer  correct/ApplicentReference.pspox  JObb Cool  ation Skills Education Experience R  TEACHER - Grades K-8 MU  JANE  * M  7912 * M                               | ay We Contact                                    | Back to Job Postin<br>TEACHER<br>29 - GRE<br>Delete    | Coogle  Powered  S  EELY ROAD SCHOOL  Coople  Coople Coople  Coople  Coople  Coople  Coople  Coople  Coople  Coople  Coople  Coople  Coople  Coople  Coople  Coople  Coople  Coople  Coople  Coople  Coople  Coople  Coople  Coople  Coople  Coople  Coople  Coople Coople Coople  Coople  Coople  Coople  Coople  Coople  Coople  Coople  Coople  Coople Coople  Coople  Coople  Coople  Coople  Coople  Coo   | Page + @ Tool                 |
| Polect Tab  pplicantReference - Windows Internet E                                                                                                    | splorer  correct/ApplicentReference.esp  JOB COI  ation Skills Education Experience R  TEACHER - Grades K-8 MU  JANE  * M  17912 * Extension  Additional Meter        | ay We Contact                                    | Back to Job Postin TEACHER 29 - GRE Delete             |                                                                                                    | by CIMS                       |
| Policent Reference - Windows Internet Es  Policent Reference - Windows Internet Es  Policent Reference Instructions Declar  Counce  Counce  C    | splover Cornect/AppliestSeferencesson  JOb Cor  ation Skills Education Experience R  TEACHER - Grades K-8 MU  JANE  * M  7912 * Extension  Additional Note:           | ay We Contact                                    | Back to Job Postin TEACHEF 29 -GRE Delete              | Coogle  Powered  S  Coogle  Powered  S  Coogle  Coogle Coogle  Coogle  Coogle Coogle Coo   | r Bage + ⓓ Tigot<br>by CIMS   |
| Pelect Tab  pplicantReference - Windows Internet E                                                                                                    | splorer  correct/Applics/Reference.sspace  JODD COI  ation Skills Education Experience R  TEACHER - Grades K-8 MU  JANE  * M  7912 * Extension  Additional Note:      | ay We Cortact                                    | Back to Job Postin     TEACHER     29 - GRE     Delete | Coogle  Powered  S  EELY ROAD SCHOOL  Coople  Coople Coople  Coople  Coople  Coople  Coople  Coople  Coople  Coople  Coople  Coople  Coople  Coople  Coople  Coople Coople  Coople  Coople Coople  Coople  Coople Coople Coople Coople  Coople Coople Coople Coople Coople Coople Coople Coople Coople Coople Coople Coople Coople Coople Coople Coople Coople Coople Coople Coople Coople Coople Coople Coop   | Page + @ Tool                 |
| Pelect Tab  pplicantReference - Windows Internet E                                                                                                    | solorer  Correct/ApplicentReference.esp  JOB COI  ation Skills Education Experience R  TEACHER - Grades K-8 ML  JANE  * M  7912 * Extension Additional Note:          | ay We Contact                                    | Back to Job Postin     TEACHEF     29 GRE     Delete   |                                                                                                    | r Bage + (a) Tgold<br>by CIMS |
| Polect Tab  pplicantReference - Windows Internet E                                                                                                    | plorer  control (ApplicantReference aspa  JOBD COI  ation Skills Education Experience R  TEACHER - Grades K-8 MU  UANE   7912 * Extension  Additional Note:  Province | ay We Contact                                    | Back to Job Postin  TEACHEF  29 GRE  Colore            | Coogle  Powered gs Logout  EELY ROAD SCHOOL                                                                                                    | Page - (1) Tgek               |
| Pelect Tab  pplicantReference - Windows Internet E                                                                                                    | splorer  correct/Applics/Reference.ssp  JOB COI  Stion Skills Education Experience R  TEACHER - Grades K-8 MU  JANE                                                   | ay We Cortact                                    |                                                        |                                                                                                    | Page * (a) Took               |

reference. Then go to **'Attachments'**.

Attachments is where you will upload your resume and cover letter and any other required documents that have a red asterisk next to them.

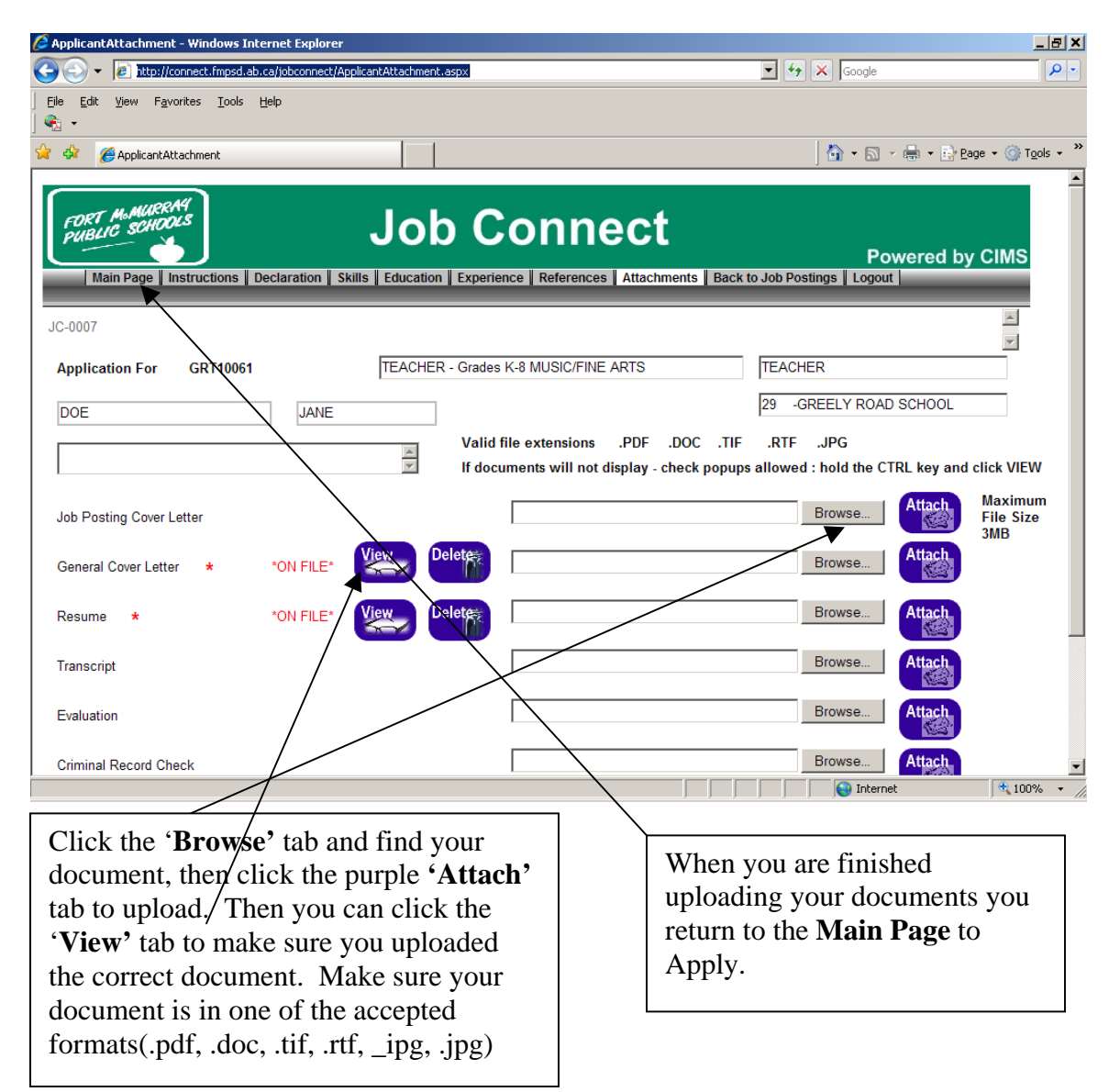

When you return to the **Main Page** click on **'Apply'** and you will see a message letting you know if you have successfully applied. An email confirmation will be sent to your email as well to confirm your application.

| 🥖 Job Connect - Applicati                                                | on Main - Windows Internet Explorer            |                                                                        | _ 8 ×              |  |  |  |
|--------------------------------------------------------------------------|------------------------------------------------|------------------------------------------------------------------------|--------------------|--|--|--|
| 🕒 🕘 👻 🙋 http://con                                                       | nect.fmpsd.ab.ca/jobconnect/ApplicantMain.aspx | Google                                                                 | <b>P</b> •         |  |  |  |
| ∫ <u>Fi</u> le <u>E</u> dit <u>V</u> iew F <u>a</u> vori<br>∫ <b>€</b> + | tes <u>T</u> ools <u>H</u> elp                 |                                                                        |                    |  |  |  |
| 🙀 🔅 🌈 Job Connect -                                                      | Application Main                               | 🔄 🟠 🔹 🗟 👒 🖶 🔹 🔂 Page 🔹 🍥                                               | T <u>o</u> ols • " |  |  |  |
| FORT M&MURKNUL<br>PUBLIC SCHOOL<br>Main Page Ins                         | Job Connect                                    | Powered by CIMS                                                        | 6                  |  |  |  |
| JC-0002                                                                  | Rer                                            | quired Application Profile                                             |                    |  |  |  |
| Application For                                                          | GRT10061 TEACHER - Grades K-8 MUSIC/FINE ARTS  | * <sup>™</sup> <u>Main Page</u> <sup>™</sup> <u>Read Instructions</u>  |                    |  |  |  |
| (Used for access to apply online)                                        | TEACHER 29 -GREELY ROAD SCHOOL                 | <ul> <li><u>Declaration</u></li> <li><u>Skills/Training</u></li> </ul> |                    |  |  |  |
| Employee#                                                                | DOE + First JANE + Middle                      | <ul> <li>✓ <u>Education</u></li> <li>✓ <u>Experience</u></li> </ul>    |                    |  |  |  |
| Address                                                                  | Legal First Name (if different) Prefix         | 3 □ <u>References</u> * □ <u>Attachments</u>                           |                    |  |  |  |
| Autress                                                                  | Address Restricted                             | -                                                                      | ]                  |  |  |  |
| City, Province(State)                                                    | FORT MCMURRAY AB OR *                          |                                                                        |                    |  |  |  |
| Postal Code(Zip)                                                         | T9H2G2 * Posting Preference#                   | Apply                                                                  |                    |  |  |  |
| Home Phone (                                                             | 780 ) 7997900 ★ □ Phone# Restricted ▼          | 1                                                                      |                    |  |  |  |
| Alternate Phone (                                                        | ) Description Phone# Restricted                |                                                                        |                    |  |  |  |
| EMAIL Address                                                            |                                                | /                                                                      |                    |  |  |  |
| Female V Teacher's Certificate Number                                    |                                                |                                                                        |                    |  |  |  |
|                                                                          |                                                | Internet                                                               | ▶_<br>)0% ▼ ⊿      |  |  |  |
|                                                                          |                                                | , , <b>, , , , , , , , , , , , , , , , , </b>                          |                    |  |  |  |
|                                                                          | Click the pu<br>to finish you                  | urple <b>'Apply'</b> tab<br>ur application.                            |                    |  |  |  |

You will get this message when you have applied successfully. If you did not complete the required references or documents you will get a message telling you what you are missing.

| 💋 Job Connect - Applicati                                                  | on Main - Windows Internet Explorer                                                                            |                                                                            |
|----------------------------------------------------------------------------|----------------------------------------------------------------------------------------------------|----------------------------------------------------------------------------|
| 🕒 🗢 🖌 🖉 http://con                                                         | nect.fmpsd.ab.ca/jobconnect/ApplicantMain.aspx                                                                 | ← X Google                                                                 |
| ∫ <u>Fi</u> le <u>E</u> dit <u>V</u> iew F <u>a</u> vori<br>∫ <b>€</b> 3 → | tes <u>T</u> ools <u>H</u> elp                                                                                 |                                                                            |
| 😭 🎄 🏾 🄏 Job Connect -                                                      | Application Main                                                                                               | │ 🏠 ▾ 🔝 ▾ 🖶 ▾ 📴 Page ▾ 🎯 Tools ▾ ≫                                         |
| FORT M&MUNKN<br>PUBLIC SCHOOL<br>Main Page Ins                             | Job Connect  tructions   Declaration   Skills   Education   Experience   References   Attachments   Back to Jo | Powered by CIMS                                                            |
| JC-0002                                                                    |                                                                                                    | Required Application Profile                                               |
| Application For                                                            | GRT10061 TEACHER - Grades K-8 MUSIC/FINE ARTS                                                                  | <ul> <li>✓ <u>Main Page</u></li> <li>✓ <u>Read Instructions</u></li> </ul> |
| (Used for access                                                           | TEACHER 29 -GREELY ROAD SCHOOL                                                                                 | Declaration                                                                |
| to apply online)<br>Employee#                                              | 2008597 Birthdate MDY 05/09/1986 IF Remember Me SAVE Profile Changes                                           | □     Skills/Training       □     Education                                |
| Last Name                                                                  | DOE * First JANE * Middle                                                                                      | Experience                                                                 |
|                                                                            | Legal First Name (if different) Prefix                                                                         | * Attachments                                                              |
| Address                                                                    | 231 HARDIN ST. *                                                                                               | aliantian Annual A                                                         |
|                                                                            | Address Restricted                                                                                             |                                                                            |
| City, Province(State)                                                      | FORT MCMURRAY AB OR *                                                                                          | <b>*</b>                                                                   |
| Postal Code(Zip)                                                           | T9H2G2 * Posting Preference#                                                                                   | Apply                                                                      |
| Home Phone (                                                               | 780 ) 7997900 ★ □ Phone# Restricted *Apt                                                                       | plied to this job posting*                                                 |
| Alternate Phone (                                                          | ) Dependence Phone# Restricted                                                                                 |                                                                            |
| EMAIL Address                                                              |                                                                                                    | Posting                                                                    |
| Female Te                                                                  | acher's Certificate Number                                                                                     | •                                                                          |
| •                                                                          |                                                                                                    | Internet                                                                   |

Thank you for applying to the Fort McMurray Public School District.